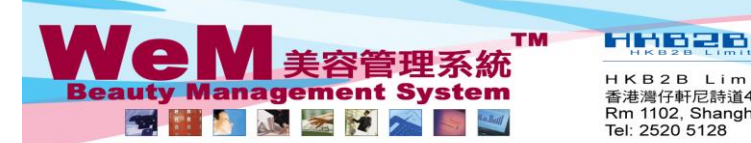

H K B 2 B L i m i t e d 香港灣仔軒尼詩道48-62號上海實業大廈11樓1102室 Rm 1102, Shanghai Industrial Investment Buliding, 48-62 Hennessy Road, Wan Chai, Hong Kong Tel: 2520 5128 Fax: 2520 6636 E-mail: wem@hkb2b.com.hk Website: http://hkb2b.com.hk

m. his

## Installment

## View installment, payment and outstanding records of selected member

| Data                                                                                                    | <b>a</b> 10 1               | 2014                               | Shop All                   | тар 1. І                          | Enter mem     | ber code                                                         |               |                |          |
|----------------------------------------------------------------------------------------------------|-----------------------------|------------------------------------|----------------------------|-----------------------------------|---------------|------------------------------------------------------------------|---------------|----------------|----------|
| Shop                                                                                                    | CTL                         | un-2014 🥑                          | lember B001                |                                   | F             | Ms Annie <sup>-</sup>                                            | 」<br>王小敏 Men  | nber aroup :   | 黃金VIP    |
| R ===                                                                                                    |                             |                                    |                            | Book My Account                   | t History In: | stallment Detail                                                 | s Document R  | Current time:3 | :20:19pm |
| Before 12:00 pm 12:00 pm - 04:00 pm 04:00 pm - 06:00 pm After po:00 pm                                                   |                             |                                    |                            |                                   |               |                                                                  |               |                |          |
| 2. Press <installment>.<br/>The installment list of the member will be shown.</installment>                              |                             |                                    |                            |                                   |               |                                                                  |               |                |          |
| 'Amount' is the outstanding amount<br>after the initial payment.                                                         |                             |                                    |                            |                                   |               | 'OS Amount' is the outstanding amount after subsequent payments. |               |                |          |
|                                                                                                    |                             |                                    |                            |                                   |               |                                                                  |               |                |          |
| Installment List of Ms. Annie 王小敏 (B091)                                                                                 |                             |                                    |                            |                                   |               |                                                                  |               |                |          |
| 1 PSI-0                                                                                                    | 1522                        | <u>Date</u><br>19-Jun-2014         | <u>Type</u><br>Receivables | <u>Invoice Amt</u><br>\$ 1,200.00 | \$ 1.000.00   | \$ 1.000.00                                                      | No of Payment | Next Due Date  | Details  |
| D PSI-0                                                                                                    | 1503                        | 5-Feb-2014                         | Receivables                | \$ 1,300.00                       | \$ 1,000.00   | \$ 700.00                                                        | 1             | 6-Feb-2014     | Details  |
| 2                                                                                                    | 1                           |                                    |                            | Total amount                      | \$ 2,000.00   | \$ 1,700.00                                                      |               |                |          |
|                                                                                                    |                             |                                    |                            | :                                 |               |                                                                  |               |                |          |
|                                                                                                    |                             |                                    |                            |                                   |               |                                                                  |               |                |          |
|                                                                                                    |                             |                                    |                            |                                   |               |                                                                  |               |                |          |
| Rows with red colour record overdue installments.                                                                        |                             |                                    |                            |                                   |               |                                                                  |               |                |          |
|                                                                                                    |                             |                                    |                            |                                   |               |                                                                  |               |                |          |
| Case 1:                                                                                                    |                             |                                    |                            |                                   |               |                                                                  |               |                |          |
| Member: Ms. Annie                                                                                                    |                             |                                    |                            |                                   |               |                                                                  |               |                |          |
| Invoice No.: PSI-01522                                                                                                   |                             |                                    |                            |                                   |               |                                                                  |               |                |          |
| Invoice Amount: \$1200.00                                                                                                |                             |                                    |                            |                                   |               |                                                                  |               |                |          |
| As Ms. Annie has paid \$200 in her initial invoice, the outstanding amount (Amount) after the initial payment is \$1000. |                             |                                    |                            |                                   |               |                                                                  |               |                |          |
| As Ms. Annie has no subsequent payments, the outstanding amount after subsequent amount (OS Amount)                      |                             |                                    |                            |                                   |               |                                                                  |               |                |          |
| As the installment has not reached its due date, the installment row will be displayed black.                            |                             |                                    |                            |                                   |               |                                                                  |               |                |          |
| Case 2 :                                                                                                    |                             |                                    |                            |                                   |               |                                                                  |               |                |          |
| Gube 2 .                                                                                                    |                             |                                    |                            |                                   |               |                                                                  |               |                |          |
| Member<br>Invoice                                                                                                    | :: Ms. /<br>No.: P<br>Amoui | Annie<br>SI-01503<br>nt: \$1300.00 |                            |                                   |               |                                                                  |               |                |          |
| As Ms. Annie has paid \$300 in her initial invoice, the outstanding amount (Amount) after the initial payment is \$1000. |                             |                                    |                            |                                   |               |                                                                  |               |                |          |
| As Ms. Annie has subsequently paid another \$300, the outstanding amount after subsequent payments (OS Amount) is \$700. |                             |                                    |                            |                                   |               |                                                                  |               |                |          |
| As the installment has reached its due date, the installment row will be displayed red.                                  |                             |                                    |                            |                                   |               |                                                                  |               |                |          |